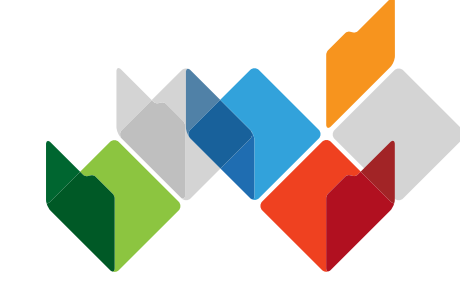

# My Health Record

#### MHR COVID-19 Readiness (Part 1)

Enhanced Use of Immunisation Records

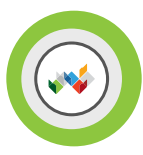

# MHR COVID-19 Readiness (Part 1): Business Driver & Benefit

#### **BUSINESS DRIVER:**

The COVID-19 readiness taskforce aims to provide a better user experience when immunisation record is accessed through My Health Record system and improve the overall user experience when managing privacy and access controls to meet accessibility standards, improve understanding and comprehension of controls available and increased consumers confidence and trust in the system.

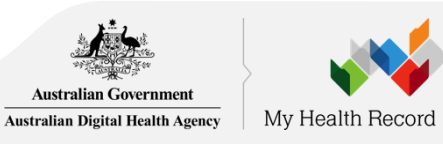

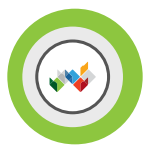

# MHR COVID-19 Readiness (Part 1): Business Driver & Benefit

#### **BENEFITS:**

- **Promotes active management of immunisation record** healthcare recipients and healthcare providers are informed of immunisation record update particularly the COVID-19 vaccine into a different channel such as on-screen alert, an option to receive a notification (SMS or email) and an easy pathway to access the immunisation record. Noting that SMS or email notification only applies to healthcare recipients.
- Easy access to immunisation record healthcare recipients and healthcare providers can access all immunisation information uploaded to Australian Immunisation Register (AIR), Shared Health Summary & Event Summary on the new consolidated immunisation view page accessible through a more apparent access navigation flow.
- **Comprehensible privacy and access controls** healthcare recipients will have better understanding of how to use or why to use the privacy and access controls.

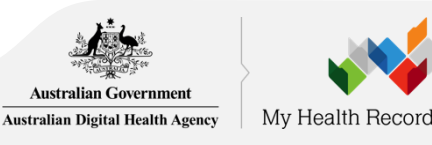

## Scope Summary to MHR COVID-19 Readiness (Part 1)

| Package                                 | Summary Description                                                                                                    |
|-----------------------------------------|----------------------------------------------------------------------------------------------------|
| Enhanced Use of Immunisation<br>Records | <ul> <li>National Consumer Portal (NCP), Admin Portal (AP), Care Agency Employee (CAE) &amp; National Provider Portal (NPP):</li> <li>New consolidated immunisation view which contains information from Australian Immunisation Register (AIR), Shared Health Summary and Event Summary</li> </ul>                                                                                                    |
|                                         | <ul> <li>New direct navigation flow to access the immunisation view</li> <li>New alert, reminder and notification framework to inform changes to<br/>immunisation, uploads of some clinical documents and call to action to keep their profile<br/>settings up to date.</li> <li>Update to current immunisation link to the new immunisation view page in the Childhood<br/>Development page</li> <li>Update carousel content and links to inform healthcare recipient to update profile settings.</li> </ul> |
|                                         | <ul> <li>Update links in Sitemap</li> <li>Removed AIR from Medicare Overview page</li> <li>NCP, AP &amp; CAE:</li> <li>New notification settings UI design and additional notification preference for immunisation</li> </ul>                                                                                                    |
|                                         | <ul> <li>New notification settings UI design and additional notification preference for immunisatio<br/>update (e.g., when there is update to immunisation record)</li> </ul>                                                                                                    |

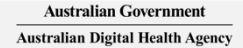

## Scope Summary to MHR COVID-19 Readiness (Part 1)

| Package                                 | Summary Description                                                                                                    |
|-----------------------------------------|----------------------------------------------------------------------------------------------------|
| Consumer Privacy and<br>Access Controls | <ul> <li>National Consumer Portal (NCP), Admin Portal (AP), Care Agency Employee (CAE)</li> <li>Separate the privacy and access controls functions on different pages <ul> <li>My Representatives</li> <li>My Healthcare Organisations</li> <li>Manage My Document Access</li> <li>My Record Access History</li> </ul> </li> <li>New index page to easily access the privacy and access control functions</li> <li>Update on content details, to adjust the level of comprehension for social inclusion to understand how to use or why to use the privacy and access control functions.</li> </ul> |

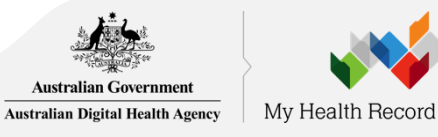

# High-level User Journey

National Consumer Portal (NCP) and Care Agency Employee (CAE) Portal

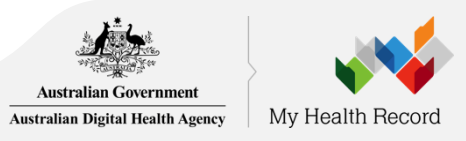

As an NCP or CAE user, I want to be reminded of reviewing and updating my emergency contact details, so that my contact and preference information is up-to-date.

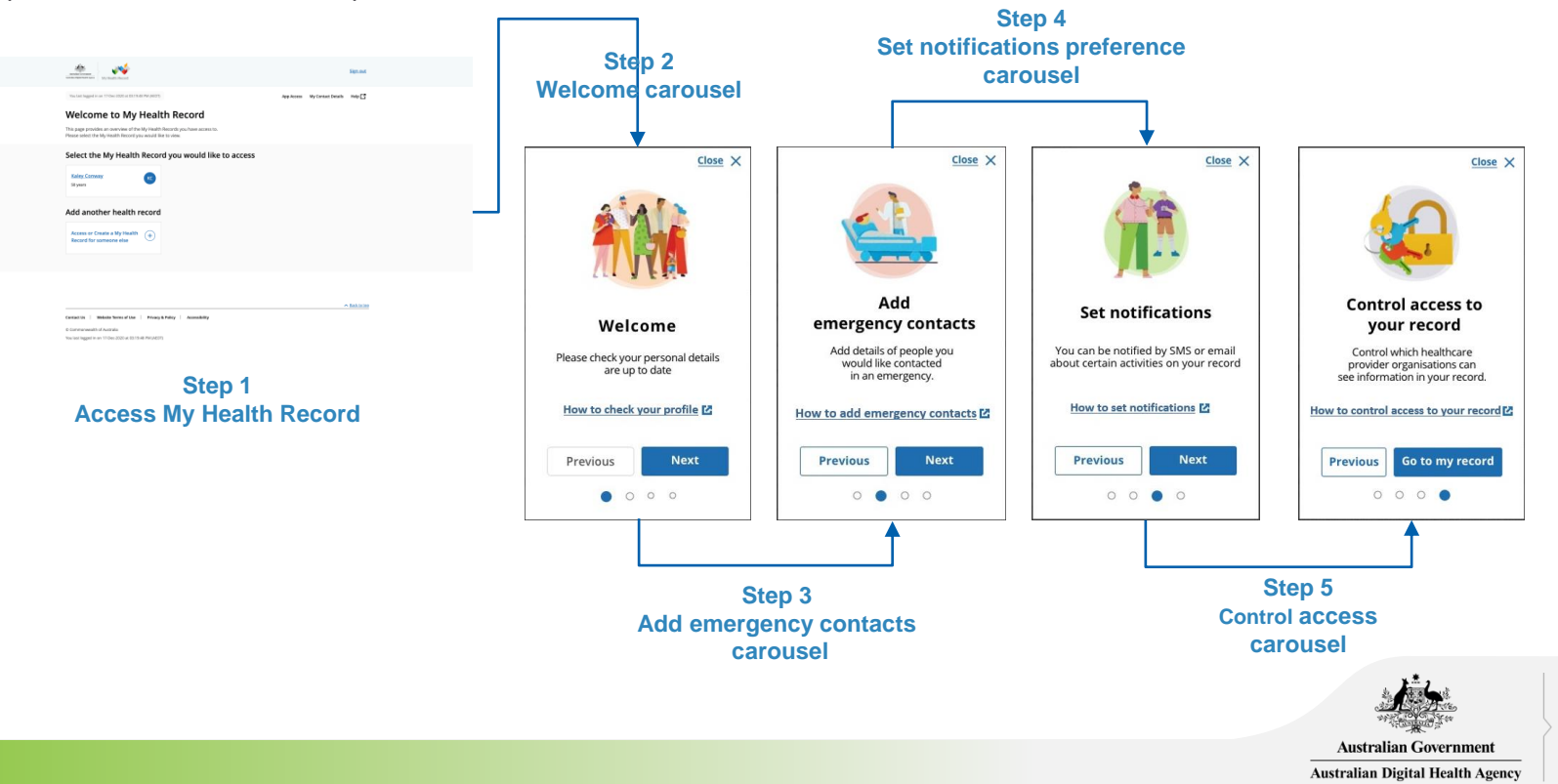

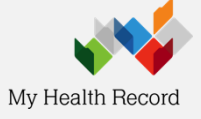

As a NCP or CAE user, I want to see or dismiss a notification or a reminder so that it will not appear again in my Record Home.

| mana and an and a second and a second and    | Sign and                               | Welcome Administrator- | Antonia Antonia Antoni      | Zecarish Matikalwee<br>New Woles 1975                                                                                                    | ×                 | Welcome Advanismonory | <u>*</u>                                                                                                    | O Strykan Audienan w                                                                                                    |  |
|----------------------------------------------------------------------------------------------------|----------------------------------------|------------------------|----------------------------------------------------------------------------------------------------|----------------------------------------------------------------------------------------------------|-------------------|-----------------------|----------------------------------------------------------------------------------------------------|----------------------------------------------------------------------------------------------------|--|
| Was Lattingged in or 17-Date 2020 at EXTEND (MURP)                                                                                                    | App Access My Context Details : Help 📑 |                        | Record more Desaments # Privacy & Ascess Profile & Settings #                                                                                                    | Quart                                                                                                    | →C                |                       | Beartman Dearers + Propikeess IndickSettep +                                                                                                    | Quert no 🗹                                                                                                    |  |
| Welcome to My Health Record<br>This page provides an overview of the My institutification you have access to.<br>Please select the My institutification provided like to view.                                                                                                    |                                        |                        | < Rack<br>Stephan Anderson<br>Record Home                                                                                                    |                                                                                                    | 7 Mart            |                       | f Back<br>Stephan Anderson<br>Record Home                                                                                                    | tax                                                                                                    |  |
| Select the My Health Record you would like to acce                                                                                                    | - NECE                                 |                        | Concerning on the first and the first and th      | Annual Control of an annual of a sequence term can     Annual Control of an annual Control on a security      Annual Control on a security      Annual Control on a securit       | · ·               |                       | Cardence of act of logical Tables Tables Table Tables Tables Tables Tables Tables Tables Tables Tables Tables Tables Tables Tables Tables Tables Tables Tables Tables Tables Tables Tables Tables Tables Tables Tables Tables Tables Tables Tables Tables Tables Tables Tables Tables Tabl | Annual is a first of the state of the state |  |
| to we suggest and the time of the state of the state of t |                                        | •                      | <ul> <li>Stanbart and an entropy discovers subset of the second second sec</li></ul> |                                                                                                    | *<br>*<br>*<br>*  |                       | Health Snapshot     Menes (sectore and sectore and sectore an      |                                                                                                    |  |
| Assess My Health                                                                                                    | Record                                 |                        | Health Snapshot     Marka Snapshot     Marka S           | lead megosy cetes therease a todas.                                                                                                    |                   |                       | Constant Constant Constan      | and entropying control definition of the date.                                                                                                    |  |
|                                                                                                    |                                        |                        | Central documents timetation     Central and and and and and and and and and and                                                                                                    | n geboord address and a 2 point of a geore in the line in<br>the research of the second of the second | arafiat<br>- Name |                       | and in the formation of the state of the state of the sta | tep 3<br>nessage from                                                                                                    |  |
|                                                                                                    |                                        |                        |                                                                                                    |                                                                                                    |                   |                       | Auctroli                                                                                                    | n Covernment                                                                                                    |  |

As NCP or CAE user, I want to view all my immunisation information in one place, so that I can view all relevant information quickly and easily.

|                                                                                                    |                                                             | • • • • • • • • • • • • • • • • • • •                                                                                                    |                                                                                                    |                |
|----------------------------------------------------------------------------------------------------|-------------------------------------------------------------|----------------------------------------------------------------------------------------------------|----------------------------------------------------------------------------------------------------|----------------|
| Step 1                                                                                                    |                                                             | bond to be table to be a constant of the second second sec | All and a set of the set of the s    | ~              |
| Assess My Heal                                                                                                    | th Record                                                   | Beautifiere Descrete v Privez-Alexes Hells Alexeg v Quent mer 🖸                                                                                                    | Record Horre Decuments = Philacy & Access Pholife & Settings = Q                                                                                                    | jsearch Help 🗗 |
| 10 ml                                                                                                    |                                                             | <ul> <li>Rock From</li> <li>Zacariah Madikainen</li> </ul>                                                                                                    | < Back                                                                                                    |                |
| The second second secon | Sign cost                                                   | Immunisations                                                                                                    | My Childhood Development                                                                                                    |                |
| Was last loggest in or 17 One 2005 at 03.1 h 05 We (2017)                                                                                                    | App Access Wy Contact Details Help 📑                        | The fixed interchatter due is discretationable surveyly when to the COVAD Treats accurates only. If you need an uncertainables halong valuement or<br>interchatter information for enderrising purposes (breavangin, when enreding purp value) and or obdaters) glosse gas to the Auzzahanne<br>manufacture activity and accurate interchange interchange accurate the stage and the accurate glosse gas to the Auzzahanne<br>manufacture accurate. The scale matching interchange interchange purp value discourse discourse, glosse extensi                                                                                                    | You, your parents or carers can record information about your childhood development from birth until 20 years of age.                                                                                                    |                |
| Welcome to My Health Record                                                                                                    |                                                             | Netapi Anno                                                                                                    | All children grow and develop at different rates. It's important to monitor a child's development so that any concerns can be identified a<br>early as possible.                                                                                                    | and treated as |
| This page process at concrete so on my mean mouth polytometation.<br>Please select the My Health Record you would like to view.                                                                                                    |                                                             | Next immunisations due o                                                                                                    |                                                                                                    |                |
| Select the My Health Record you would like to acce                                                                                                    | 155                                                         | Dee Second does of Pfeer CDHD-19 Vecchates 24/6y-2008                                                                                                    | Achievement Diary Immunisations Growth Charts                                                                                                    |                |
| Kaley, Caronay (19)<br>Silyan                                                                                                    |                                                             | Immunisation history<br>The instantiation biology within the product of constant from the Antoleta instantiation features and as from one Markoth Report You                                                                                                    | Developmental milestenes A consolidated view of your child's These charts record height, well<br>thereafter of higher and a set to the immunication information from the and immunication on the<br>terms of the set of the set | ighe .         |
|                                                                                                    |                                                             | can filter the source by the drop obset for bolow.                                                                                                    | first words spoken or the first day of Australian immunisation Register childhood growth development<br>primary school, and the first day of Australian immunisation Register childhood growth development<br>primary school.                                                                                                    | 6.             |
| Add another health record                                                                                                    |                                                             | Saure Al v                                                                                                    |                                                                                                    |                |
| Access or Create a My Health  Record for someone else                                                                                                    |                                                             | Date gives ✓ Diseases Yaciline decails Dise Source                                                                                                    |                                                                                                    |                |
|                                                                                                    |                                                             | 2449a-2218 Preumassaat Preuma 13 1 Australie Innursiaate Ingener                                                                                                    | Health Check Assessment Information for Parents C3<br>Schedule Additional resources that can be                                                                                                    |                |
|                                                                                                    |                                                             | 24(4/2017 Presentation Ingenter 13 1 Approximation Ingenter                                                                                                    | A list of available questionnaires useful throughout a child's<br>about a child's health and development.                                                                                                    |                |
|                                                                                                    |                                                             | 243.62017 Reserved Reserve 1 Conclumnary                                                                                                    | development.                                                                                                    |                |
| Central Us   Website Terms of Use   Privacy & Policy   Accessibility                                                                                                    |                                                             | 27 p. 8.2177 Diplohani Malaus, Indonesia I Shared marka Shareamay<br>parturangkangkang panglis.                                                                                                    | Child Parent Questionnaires are<br>currently available only for NSW and                                                                                                    |                |
| © Commanwealth of Australia<br>New last Regelst In an 17 Oes 2020 at 83.15 kill Mil (ACOT)                                                                                                    |                                                             | representa por la<br>Forenza de la construier<br>Opera (ma)                                                                                                    | 745.                                                                                                    |                |
|                                                                                                    |                                                             | 34-May 2017 Higgaritis Hill Nucl. Pandemic I Autosian Innunciation Improve                                                                                                    |                                                                                                    |                |
|                                                                                                    |                                                             | Displaying 1 to 5 of 5 multis                                                                                                    |                                                                                                    |                |
| Ţ                                                                                                    |                                                             | Down<br>25 metabliser stage                                                                                                    | < Reck                                                                                                    | A Back to top  |
|                                                                                                    |                                                             | A 341.128                                                                                                    | Contact Us   Website Terms of Use   Privacy & Policy   Accessibility   Steenap                                                                                                    |                |
| Addressmanner<br>Andressmanner<br>Markensensensensen<br>Markensensensensensensensensensensensensense                                                                                                    | Born 20 Feb-1986                                            | Constant to a 1 Website Network of time 1 Privacy & Privacy 1 Accessibility   Millionap                                                                                                    | © Commonwealths of Australia                                                                                                    |                |
| annet Home December - Drivery & Arness - Drofie & Series -                                                                                                    | Q Serra Hen F2                                              | N CAPTTORNAL CONTRA                                                                                                    |                                                                                                    |                |
| Documents Home                                                                                                    | 4 mm m L                                                    | Stop 3                                                                                                    |                                                                                                    |                |
| ack Clinical Records                                                                                                    | Print                                                       | Step 5                                                                                                    | Sten 2h                                                                                                    |                |
| Barton Medicines Information                                                                                                    |                                                             | Access Immunisations page                                                                                                    |                                                                                                    |                |
| ecord                                                                                                    |                                                             | 10                                                                                                    | My Childhood Developme                                                                                                    | ent            |
| Medicare Overview                                                                                                    |                                                             |                                                                                                    | Immunisations                                                                                                    |                |
| Key Information Ne Added                                                                                                    |                                                             |                                                                                                    | minumsations                                                                                                    |                |
| When you first<br>you can't see i My Childhood Development<br>is known allered.<br>My Childhood Development                                                                                                    | in it<br>your nealth status at a single point in time, such | Stop 2a                                                                                                    |                                                                                                    |                |
| earn more about other information that can be added to your record [3]                                                                                                    | -                                                           | Step Za                                                                                                    | h Jan Lit                                                                                                    |                |
|                                                                                                    | D                                                           | ocuments > Immunisation                                                                                                    | and the second second se                                                                                                    |                |
| Alerts, Reminders & Notifications                                                                                                    | _                                                           |                                                                                                    | 47 1 1 1 1 1 1 1 1 1 1 1 1 1 1 1 1 1 1 1                                                                                                    |                |
| , neres, neres a notifications                                                                                                    |                                                             |                                                                                                    |                                                                                                    |                |

Australian Government
Australian Digital Health Agency

As NCP or CAE user, I want to change my Email & SMS Notification Preferences, so that I can manage how and what I want to be notified when changes happen.

#### Step 1 Born 20 Feb 1986 **Assess My Health Record** Documents Privacy & Access Profile & Settings Q Search Help < Back Isla Barton Access My Cantact Details Help Born 20 Feb-1985 444 Notification Settings Welcome to My Health Record This page provides an overview of the My Headth Records you have access to Sense select the My Health Record you would like to view. You can choose to receive notifications by email or SMS when your My Health Record is accessed, when certain records are updated, when your Record Home Documents ¥ Privacy & Access ofile & Settings Q Search Help 📑 immunisation information changes or when a new myGov account is linked to your record. Select the My Health Record you would like to access Profile & Settings Back Profile Isla Barton Step 1: Enter and verify your notification contact details Emergency Contact Details Notification Settings Add another health record Please enter either an email and / or mobile number to verify contact details You can choose to receive notifications by email or St Email address Access or Create a My Health (\*) Medicare Information Settings rtain records are updated, when your immunisation information changes or when a new m Mobile number 🔞 Step 2 Cantact Us | Website Terms of Use | Privacy & Policy | Accessibility You list legged in an 17 Oec 2020 at 03.15-48 PM (AD **Profile & Settings > Notification Settings** Step 2 : Set notification preferences Notify me when...

| This record is opened by:                                                                           | Email | SMS |  |
|----------------------------------------------------------------------------------------------------|-------|-----|--|
| A healthcare provider organisation for the first time (for example a hospital or medical practice)  |       |     |  |
| A healthcare provider in an emergency                                                               |       |     |  |
| A nominated representative (for example someone you have permitted to access this My Health Record) |       |     |  |
| One of these documents is uploaded or changed in this record:                                       |       |     |  |
| A new shared health summary                                                                         |       |     |  |
| Advance care planning document or goals of care document                                            |       |     |  |

Step 3 Notification Settings

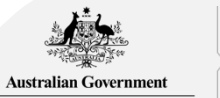

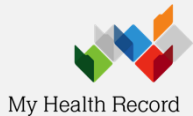

As a NCP or CAE user, I want to view my privacy and access settings all in one page, so that I can manage my privacy and access settings easily

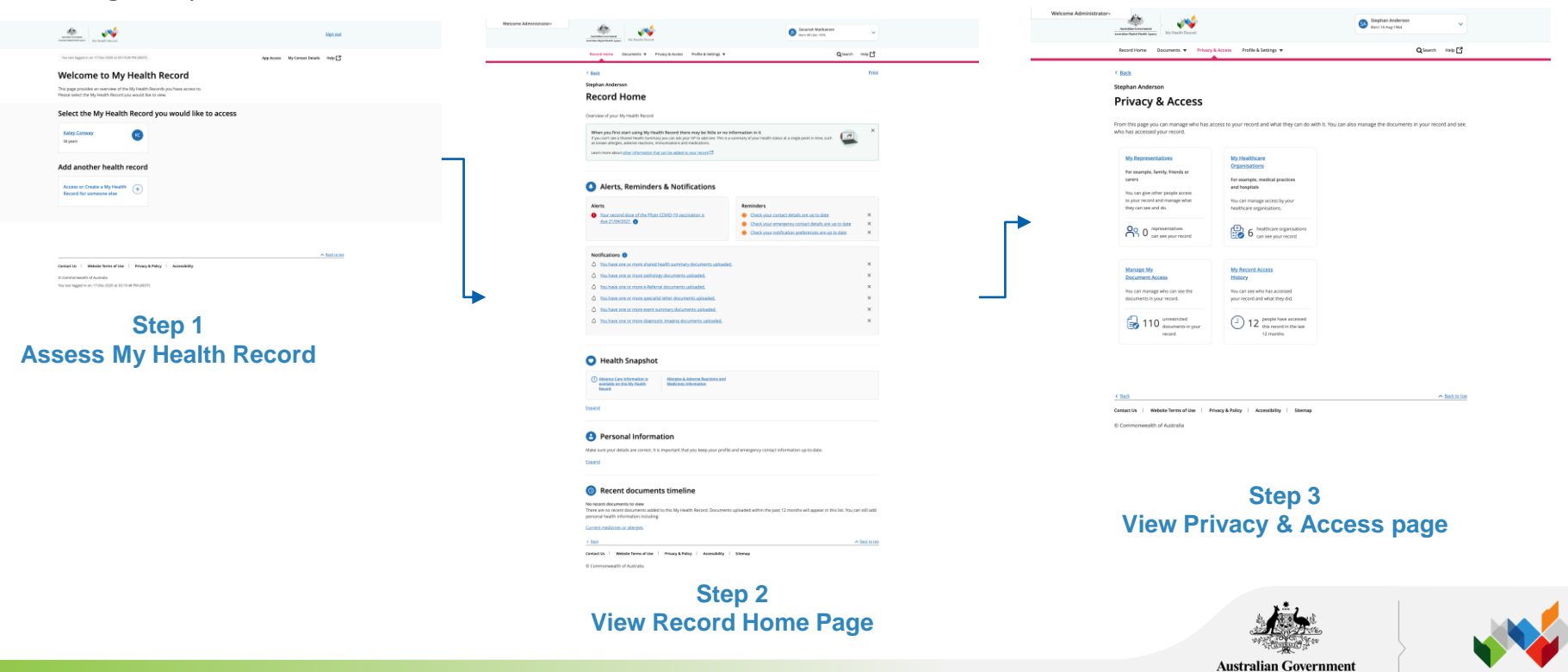

Australian Digital Health Agency

As NCP or CAE user, I want to manage my nominated representatives, so that I can control who has access to my unrestricted/ restricted/ hidden documents.

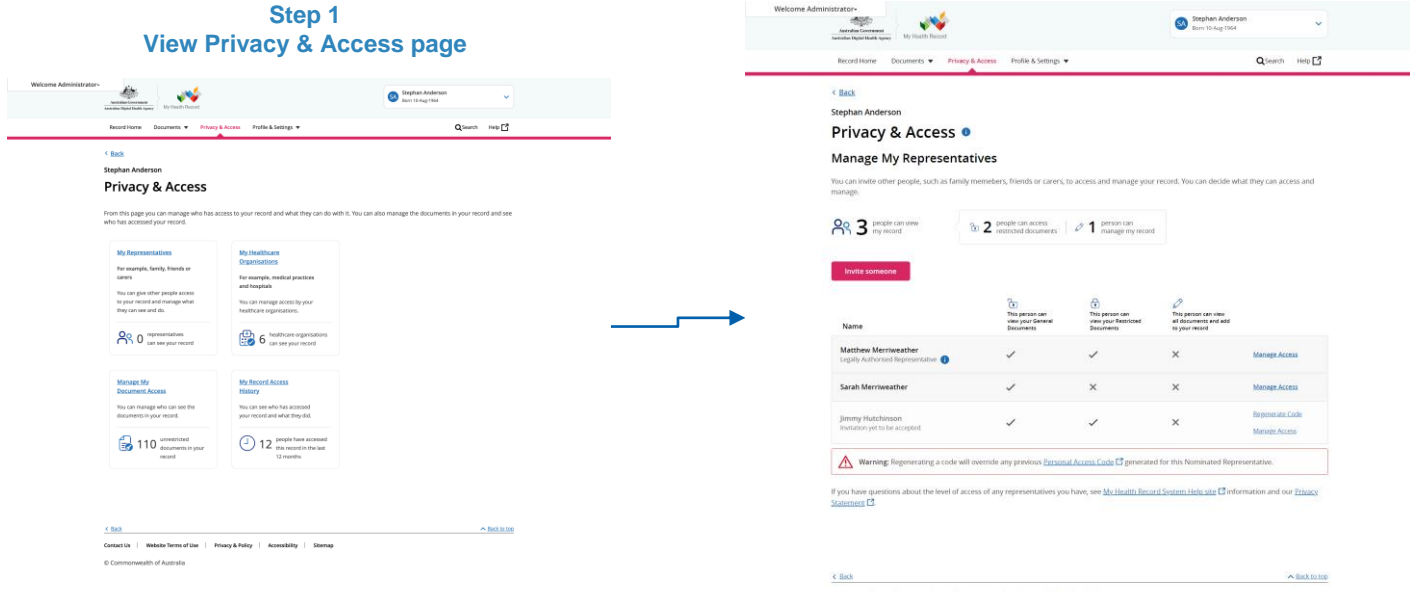

Contact Us | Website Terms of Use | Privacy & Policy | Accessibility | Sitemap

© Commonwealth of Australia

#### Step 2 View Manage My Representatives

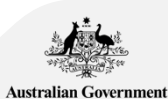

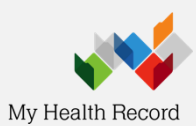

As NCP or CAE user, I want to manage my healthcare organisation access list, so that I can control which healthcare organisation can access my record and set access levels.

© Commonwealth of Australia

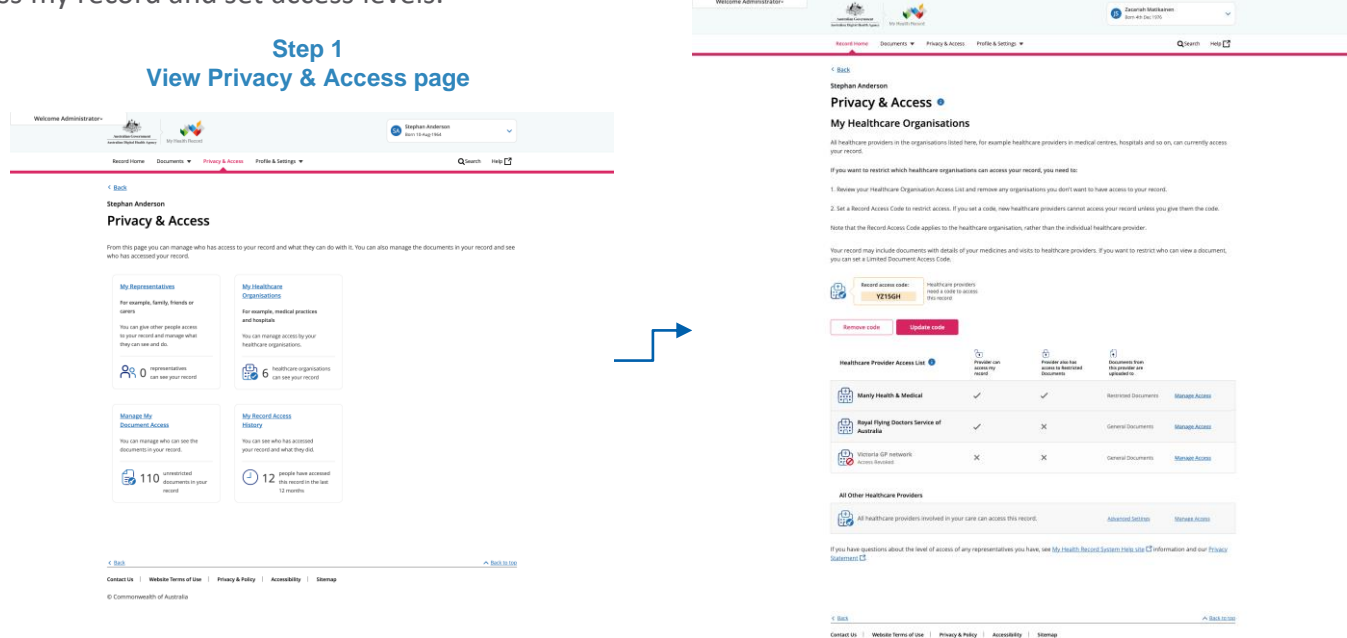

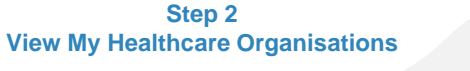

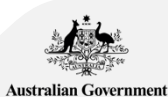

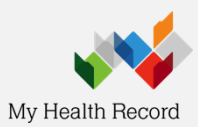

Australian Government Australian Digital Health Agency

As NCP or CAE user, I want to view my health record access history, so that I know who has accessed and viewed my record in the last 12 months.

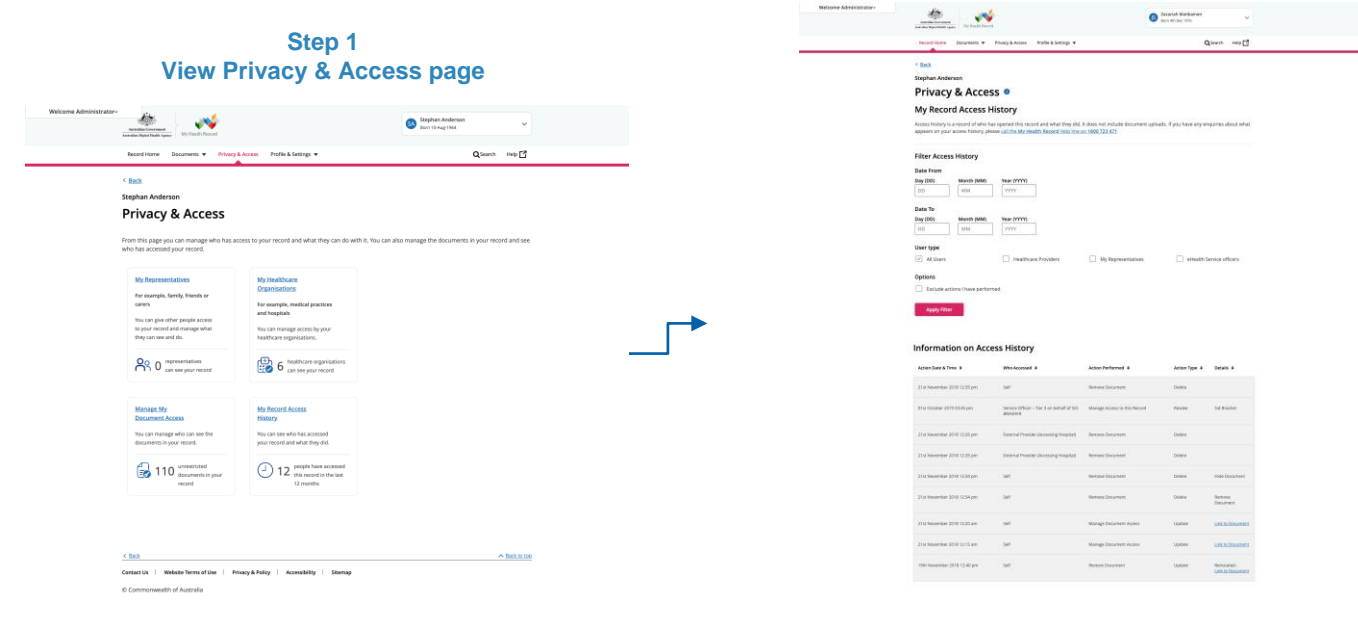

E Bass Contact Da. | Metodie Terms of Die | Privacy & Policy | Accessibility | Strenage

Step 2 View My Record Access History

A BREAD 200

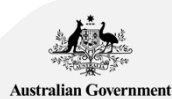

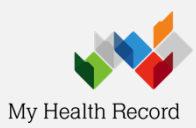

As NCP or CAE user, I want to view and be able to filter all of my healthcare documents, so that I can search for a specific

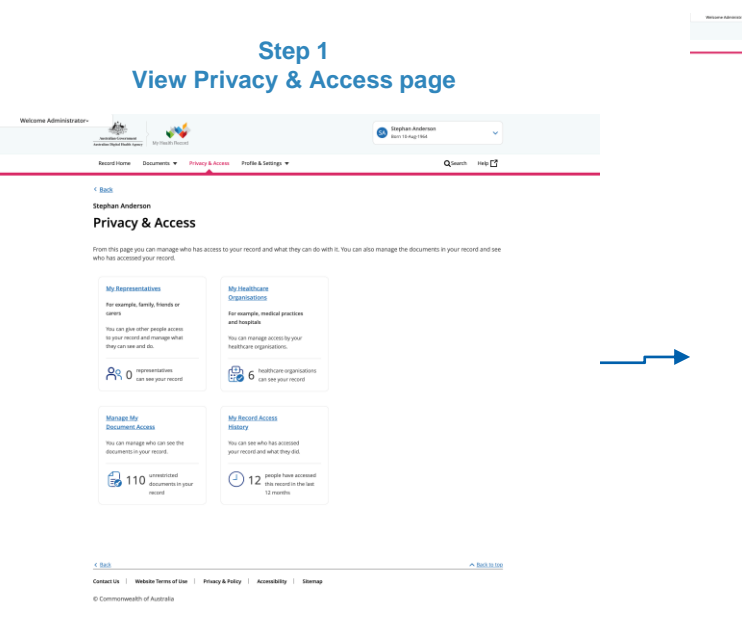

| Read Fierry Description +                                                                                                    | Namphreen Pullick                                                                                                    | intings +                                                                                                    |                                                                         | Quest                | ~~15       |
|----------------------------------------------------------------------------------------------------|----------------------------------------------------------------------------------------------------|----------------------------------------------------------------------------------------------------|-------------------------------------------------------------------------|----------------------|------------|
|                                                                                                    |                                                                                                    |                                                                                                    |                                                                         |                      |            |
| <ul> <li>Sector</li> </ul>                                                                                                    |                                                                                                    |                                                                                                    |                                                                         |                      |            |
| Privary & Arre                                                                                                    |                                                                                                    |                                                                                                    |                                                                         |                      |            |
| Harris Harrison                                                                                                    |                                                                                                    |                                                                                                    |                                                                         |                      |            |
| manage my Docur                                                                                                    | ment Access                                                                                                    |                                                                                                    |                                                                         |                      |            |
| Each accument in your My Heat<br>Elem.                                                                                                    | h feori laca docanet ace                                                                                                    | anwel fauliae manage                                                                                                    | The access level of your documents                                      | and mange who c      | 20.000     |
| <ul> <li>bas, paur healthcare previdence</li> <li>can view a general documer</li> <li>cannot view a hidden documer</li> </ul>                                                                                                    | nd your representatives<br>re<br>ment unless you reinstate it from                                                                                                    | t the table boltom.                                                                                                    |                                                                         |                      |            |
| <ul> <li>cannot new anemered doo</li> <li>Your healthcare providers and yo</li> </ul>                                                                                                    | ument<br>Iwr representatives carect view                                                                                                    | a negrigaed document of                                                                                                    | rima you give them access to sime                                       | your mexicole da     | contents.  |
|                                                                                                    |                                                                                                    |                                                                                                    |                                                                         |                      |            |
| Nutrient accented becomen Access Celle                                                                                                    | 🗐 103 ≔                                                                                                    | enersije) in Hijs Headth<br>H                                                                                                    | G 5 Interesting i have set                                              |                      |            |
| The have set a limited document                                                                                                    | CARDE INTO A STATE                                                                                                    |                                                                                                    |                                                                         |                      |            |
| You will need to give this code to                                                                                                    | new healthcare previders that                                                                                                    | en wet in here errer                                                                                                    | o pur redricted documents. 236                                          | sting this code will | ret        |
| Your Limbert Desument Access                                                                                                    | (ode)z                                                                                                    |                                                                                                    |                                                                         |                      |            |
|                                                                                                    |                                                                                                    |                                                                                                    |                                                                         |                      |            |
| VERMON                                                                                                    |                                                                                                    |                                                                                                    |                                                                         |                      |            |
| YZ150H Listim                                                                                                    | code Famore.code                                                                                                    | hara with all healthcare.                                                                                                    | providers. If you want to restrict wh                                   | ich healthcare orga  | missions   |
| YZ155H Usion<br>hur record maj include informs<br>on view your Hig Halth Record<br>Filter Document L                                                                                                    | code Famous code<br>stiller-that you may not warritto i<br>you can set a Necord Access (2<br>ist                                                                                                    | hare with all healthcare;<br>de and provide this code                                                                                                    | providers. If you want the restrict wh<br>to you? healthcare providers. | in haithcan oga      | platon     |
| Y2350H Ludan<br>thur record may include informs<br>on view your Hy Health Record<br>Filter Document L<br>Base fram                                                                                                    | oode Remonicador<br>alian-duat pou dray not exercito<br>i yeu can set a Record Access Co<br>ist                                                                                                    | hare with all healthcare ;<br>de and providentils code                                                                                                    | provident, if you want to rectarize wh<br>to your Neakhcare providen.   | ith healthcare orga  | platon     |
| V2330H Lucian<br>Nur wood maj reclude inform<br>on view your life insuits Record<br>Filter Document L<br>Base fram<br>Bay (50) Minuto (60)<br>10 Minuto (60)                                                                                                    | ander Farmen cock<br>aller char peu may not warten o<br>jeen om se allecord Access (c<br>jeen om se allecord Access (c<br>jeen om se allecord Access (c)<br>jeen om se allecord Access (c)<br>jeen om se allecord (c)<br>jeen om se allecord (c)<br>jeen om se allecor                                                                                                    | hars with all healthcare<br>de and providential code                                                                                                    | providens il you want to restrict whi<br>to you? Nealthcare providers.  | ch heathcan oga      | miaton     |
| V2350H Lusan<br>har noord nag include inform<br>on view your high interts faced<br>Filter Document L<br>hars fram<br>(c) Usu<br>(c) Usu | ande Fammen ander<br>einer des jeurs mag soor warreten in<br>gene daer wie al Necord Access Go<br>ist<br><u>ist</u><br><u>verver</u>                                                                                                    | hars with all heads care,<br>de and provide this code                                                                                                    | providers, If you want to rest it to which with                         | ch healthcan oga     | anitations |
| V2350P Lucian Variation registrate inform on view part in inter- Filter Document L  Nex Fran  Sec 200  D  Sec 30  D  Sec 30  Sec 30  S                                                                                                    | ande Farmen ande<br>stand het pau trag soor warden u<br>geno den set al Noord Access G<br>ist<br><u>Set</u><br><u>Set</u>          | thury with all health care;<br>de and providentitis code                                                                                                    | provident, if you want to restrict with                                 | äh heelthann orga    | niation    |
| V2350F Lucas<br>Survey of the roles of the roles<br>role year life teach leads<br>Filter Document L<br>Bars fram<br>Barg 30 Minute Jane<br>Barg 30 Minute Jane<br>Barg 30                                                                                                    | Autor Removiced<br>Autor that you may not warring on<br>jaro can set a Neord Access (c<br>ist<br>Very 1999)<br>Very 1999<br>Very 1999<br>Very 1999                                                                                                    | thury with all health care;<br>de and providentitis code                                                                                                    | provident, if you want to restrict with                                 | äh heelihaan orga    | muton      |
| Y21507         Loss           Nor wood may hold interest<br>an owny part ing match leads         Interest ing<br>match leads           Filter Document LL<br>Base Franc         Interest jung<br>(IN)           Base Trans         Interest jung<br>(IN)           Base Trans         Interest jung<br>(IN)           Base Trans         Interest jung<br>(IN)           Base Trans         Interest jung<br>(IN)           Base Trans         Interest jung<br>(IN)           Base Trans         Interest jung<br>(IN)           Base Trans         Interest jung<br>(IN)                                                                                                    | And Remarkable<br>Alian data pauring vice versions<br>international and theorem Collection<br>ist<br>transmission<br>transmission<br>transmi                                                                                                    | than with all healthcare of                                                                                                    | position. Kysa wanto rozkichał<br>tradnowe position.                    | ch healthcare orga   | miatom     |
| V2350 Users<br>V2350 Variant Service of Service<br>Variant Service of Service of Service of Service<br>Filter Document Lu<br>Base Frais<br>Service of Service of Service of Service<br>Service of Service of Service of Service<br>Service of Service of Service of Service<br>Service of Service of Service of Service<br>Service of Service of Service of Service<br>Service of Service of Service of Service<br>Service of Service of Service of Service of Service<br>Service of Service of Service of Service of Service of Service of Service<br>Service of Service of Service                                                                                                    | And Remark cold<br>and the pair may not warring to<br>generate and a Netodo Kossa Co<br>St<br>Netodo Kossa Co<br>Netodo Kossa Co<br>Netod                                                                                                    | they with all healthcare, and an and providential code                                                                                                    | enders Fyns wette marktaak<br>ny <sub>te</sub> n rheftour ponden.       | ch heathane agu      | entrations |
| Y2150*         Losse           Max accord may include allows and only accord all allows and the watch lands         Rifter Document L           Rifter Document L         Max accord allows and the watch lands           Brights         Max accord allows and the watch lands           Brights         Max accord allows and the watch lands           Brights         Max accord allows and the watch lands           Brights         Max accord allows and the watch lands           Brights         Max accord allows and the watch lands           Brights         Max accord allows and the watch lands           Brights         Max accord allows and the watch lands           Brights         Max accord allows and the watch lands           Brights         Max accord allows and the watch lands           Brights         Max accord allows and the watch lands                                                                                                    | Ander Remarcande<br>anter-their pix-may not warring to<br>gave can set a likecool Account Co<br>inter<br>Terry<br>Terry<br>Terry<br>Terry<br>Terry                                                                                                    | there with all healthcares                                                                                                    | produce of you want to not 10 and                                       | ch heathane agu      | phation    |
| Y2150         Losse           Nar word hangerlade hillers<br>on every part of year's load         Filter Document L<br>Sectors           Filter Document L<br>Sectors         Sectors           Sectors         Sectors           Sectors         Sectors           Sectors         Sectors           Sectors         Sectors           Sectors         Sectors           Sectors         Sectors           Sectors         Sectors           Sectors         Sectors           Sectors         Sectors           Sectors         Sectors                                                                                                    | lande Remains only<br>Allendra purchas your works of<br>ist<br>ist<br>mentioned based based for<br>intermediate of the second based<br>intermediate of the second based intermediate of the second based<br>intermediate of the second based intermediate of the second based intermediate of                                                                                                    | han with all healthcare,<br>de and providen this Code                                                                                                    | nesiden d'une sonnt en tra tra de<br>trynur heuritene proders.          | ch heathcare orga    | alation    |
| V2150 Usam<br>Nor word have held a filtra<br>or word any of the held have<br>Filter Document L<br>Bars Yan<br>Bars Sa<br>Bars Sa<br>Ba                                                                                                    | inter Enversionen<br>internationaliseren einen einen einen einen einen einen einen einen einen einen einen einen einen einen einen<br>ist<br>ist<br>ist<br>ist<br>ist<br>ist<br>ist<br>ist                                                                                                    | han with all having and a set of provident to code                                                                                                    | position 4 you wants in tait to all                                     | ch heathcare orga    | privations |
| V2150 Usam<br>Turner part of the destination<br>convergence of the destination<br>Filter Document Le<br>Base Fals<br>Base Fals<br>Bas                                                                                                    | inde Energie Contraction<br>directular para stay was even even that<br>ist<br><u>ist</u><br><u>ist</u> | han ants all hand to an a state of the sector of the sector of the secto | product V you wert to a start of the                                    | ch huithcare ogu     | privations |
| V2150 Users<br>Varianti Angeleich attens<br>varianti Angeleich attens<br>varianti Angeleich attens<br>Marken Varianti<br>Marken Varianti<br>Marken Variant                                                                                                    | tende Terman conference     tende Terman conference     tende Terman conference     tende Terman     tende Terman     tende Terman     tende Terman     tende Terman     tende Terman     tende Terman     tende Terman                                                                                                    | hen with all have been and a solg and denotes the solg                                                                                                    | product V you wert to a start to de                                     | ch huithcare ogu     | mation     |
| V21507 UARN<br>To record part of the descent<br>or every part of the descent<br>Filter Document L<br>Base rays<br>Base rays<br>Base r                                                                                                    | even forem                                                                                                    | har a shi, shi safi sa si sa si sa si sa si sa si sa si sa si sa si sa si sa si sa si sa si sa si sa si sa si s                                                                                                    | enders V yn wette rater af                                              | ih heathcan oga      | aniutore   |
| V100 Union Transformed Action Transformed Action Transformed Action Transformed Action Transformed Transformed Tra                                                                                                    | into instantial<br>instantial<br>i                                                                                                    | nar a dh' di fuadi tara da sa di grandeni ta colo<br>de antigrandeni ta colo                                                                                                    |                                                                         | ih heakhore oga      | aniatom    |
| VIDO VARIANSE CANADALISTICS CONTRACTOR CONTRACTOR CONTR                                                                                                    | intermediation intermediation interme<br>Intermediation intermediation intermediation intermediation intermediation intermediation intermediation interme<br>Intermediation intermediation intermediation intermediation intermediation intermediation intermediation interme<br>Intermedi                                                                                                    | dan soft uf hadf van de<br>ein en geselende oor                                                                                                    |                                                                         | Atter                | aniators   |

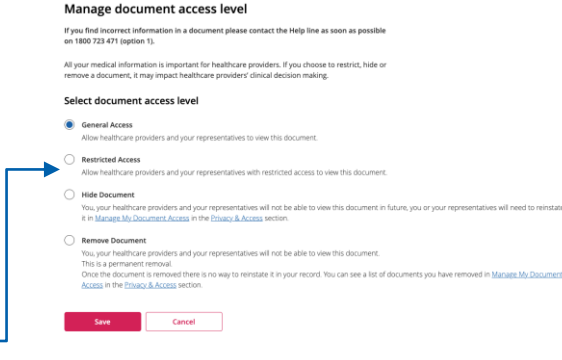

#### Step 2 Manage document access level page

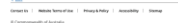

Step 2 View Manage My Document access

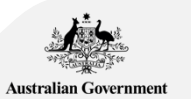

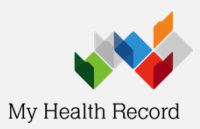

# High-level User Journey

National Provider Portal (NPP)

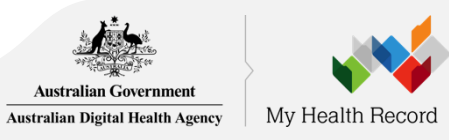

As a healthcare provider, I want to have quick and easy access to information about my patient's immunisation status and related information so that I can have a comprehensive view of their health.

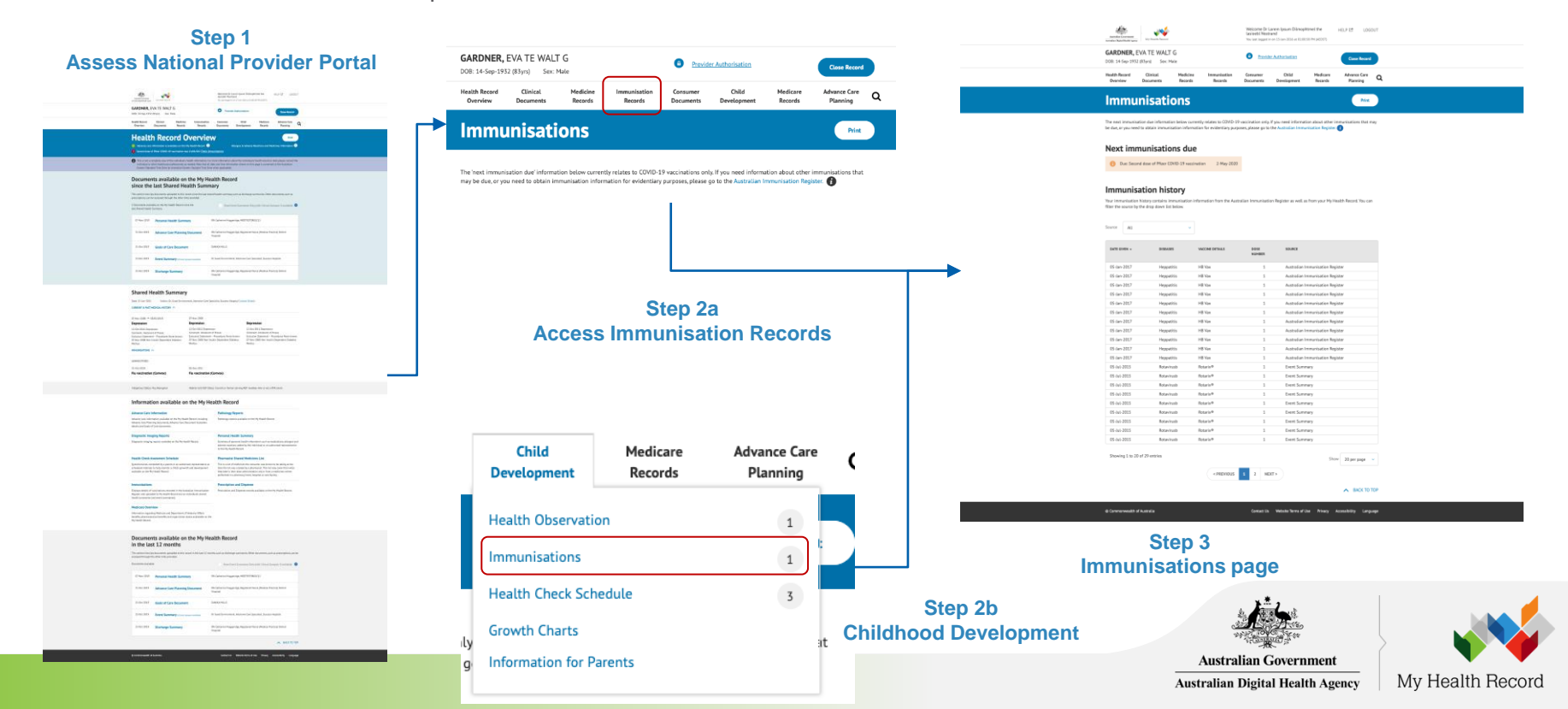